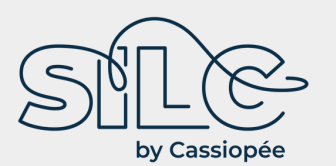

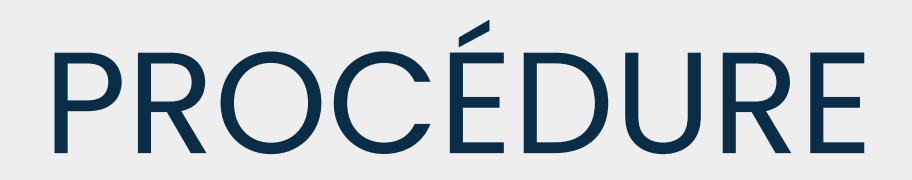

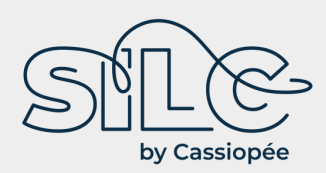

BON A SAVOIR L'ESTA (Electronic System for Travel Authorization) est un formulaire obligatoire d'immigration délivré par les autorités américaines, permettant l'exemption de visa pour entrer aux Etats-Unis.

CONDITIONS :

- L'ESTA est obligatoire pour tout ressortissant d'un pays membre du programme d'exemption de visa (adultes et enfants) souhaitant se rendre aux USA pour un séjour de moins de 90 jours, ou effectuant un transit par les USA

- L'ESTA doit être **rempli au plus tard 72h avant le départ** sur le site internet officiel : https://esta.cbp.dhs.gov

- **Tarif** (en vigueur au 26/05/2022) : 21US\$ par personne (payable en ligne, uniquement par carte bancaire).

- **Autorisation valable 2 ans** à compter de sa date de délivrance ou jusqu'à expiration du passeport.

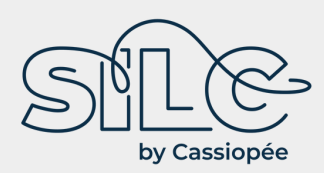

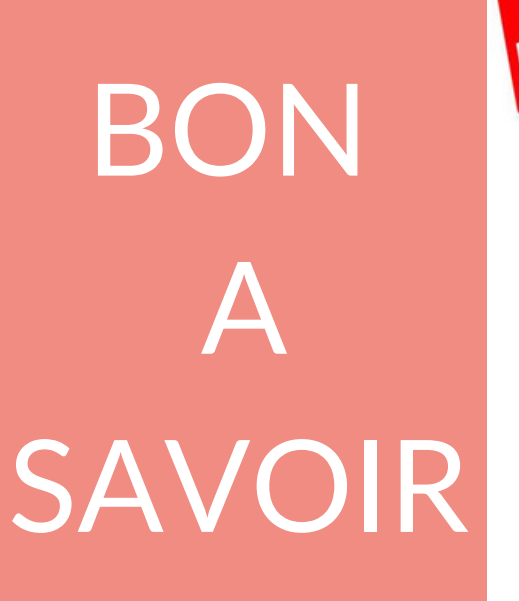

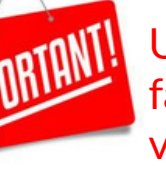

Une fois l'autorisation accordée et le montant réglé, veuillez faire parvenir à SILC une copie de l'autorisation ESTA pour valider le voyage (par e-mail ou courrier).

#### <u>NOTA</u> :

. Depuis le 3 novembre 2014, le formulaire comprend des questions supplémentaires (pseudonyme, informations sur le passeport, coordonnées, ville de naissance, noms et prénoms des parents, personnes à contacter en cas d'urgence, coordonnées de l'employeur, contacts aux USA). Ces questions sont obligatoires mais les voyageurs inscriront UNKNOWN s'ils ne peuvent répondre à l'une d'elles.

. Les voyageurs étant déjà en possession d'un ESTA en cours de validité ne sont pas tenus de faire une nouvelle demande. L'ESTA en cours sera valable jusqu'à la fin de sa période de validité (2 ans) ou jusqu'à expiration du passeport.

. Attention aux sites frauduleux. Certains sites internet proposent l'ESTA à un montant dépassant les 21US\$ par personne. Ces sites ne sont pas approuvés ni affiliés au gouvernement américain.

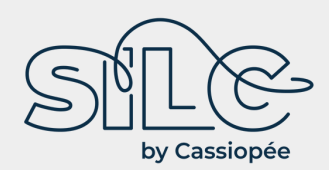

SUIVEZ CE GUIDE PAS A PAS

## Aller sur le site officiel https://esta.cbp.dhs.gov

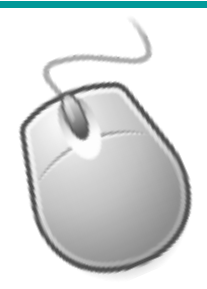

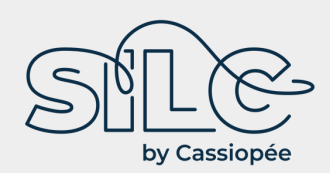

#### Sélectionner « français » si la page est en anglais

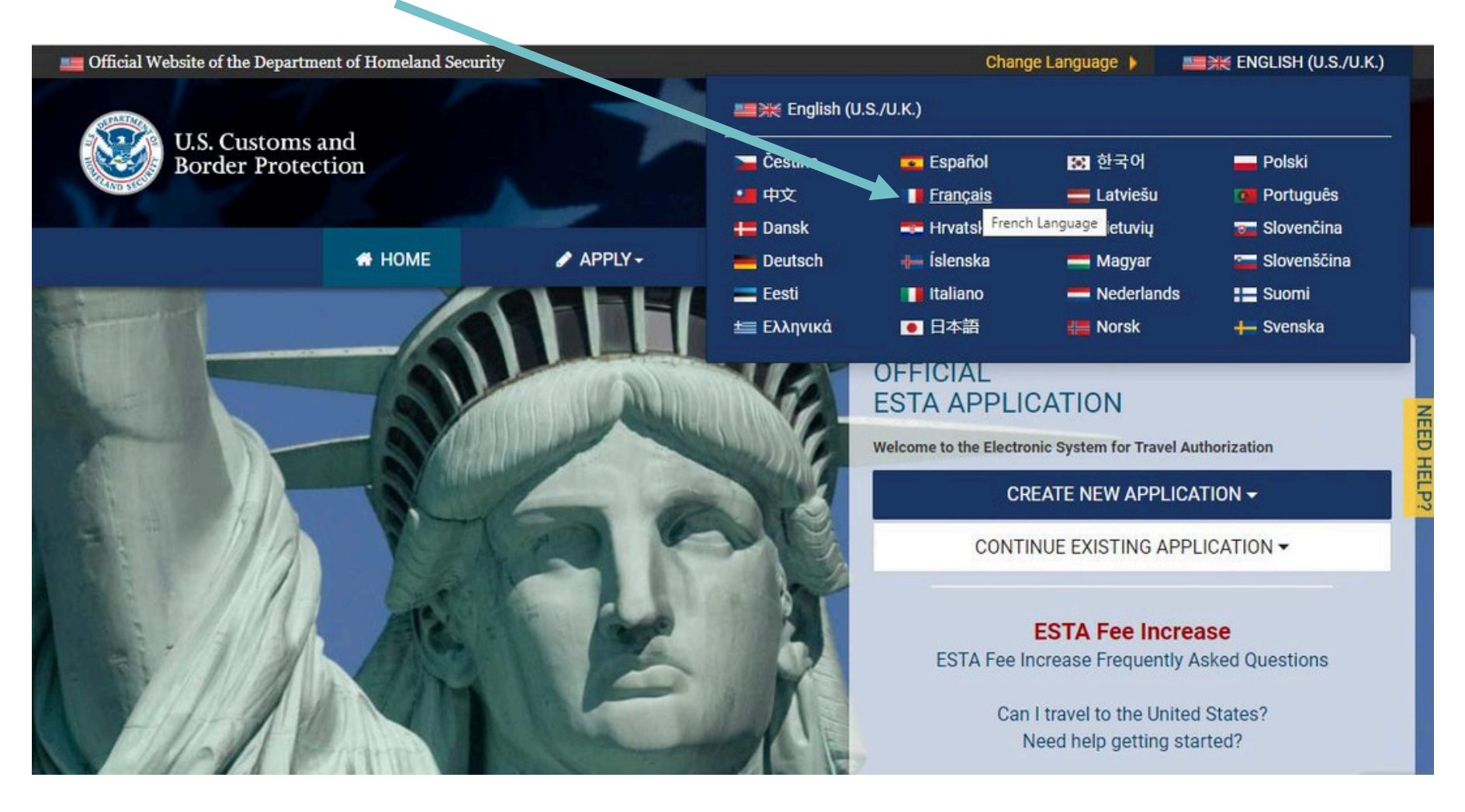

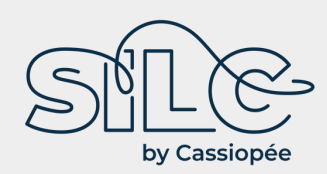

Sélectionner « Créer une nouvelle demande » puis « Demande individuelle ». Dans le pop up de sécurité qui s'affiche ensuite, cliquer sur confirmer et continuer

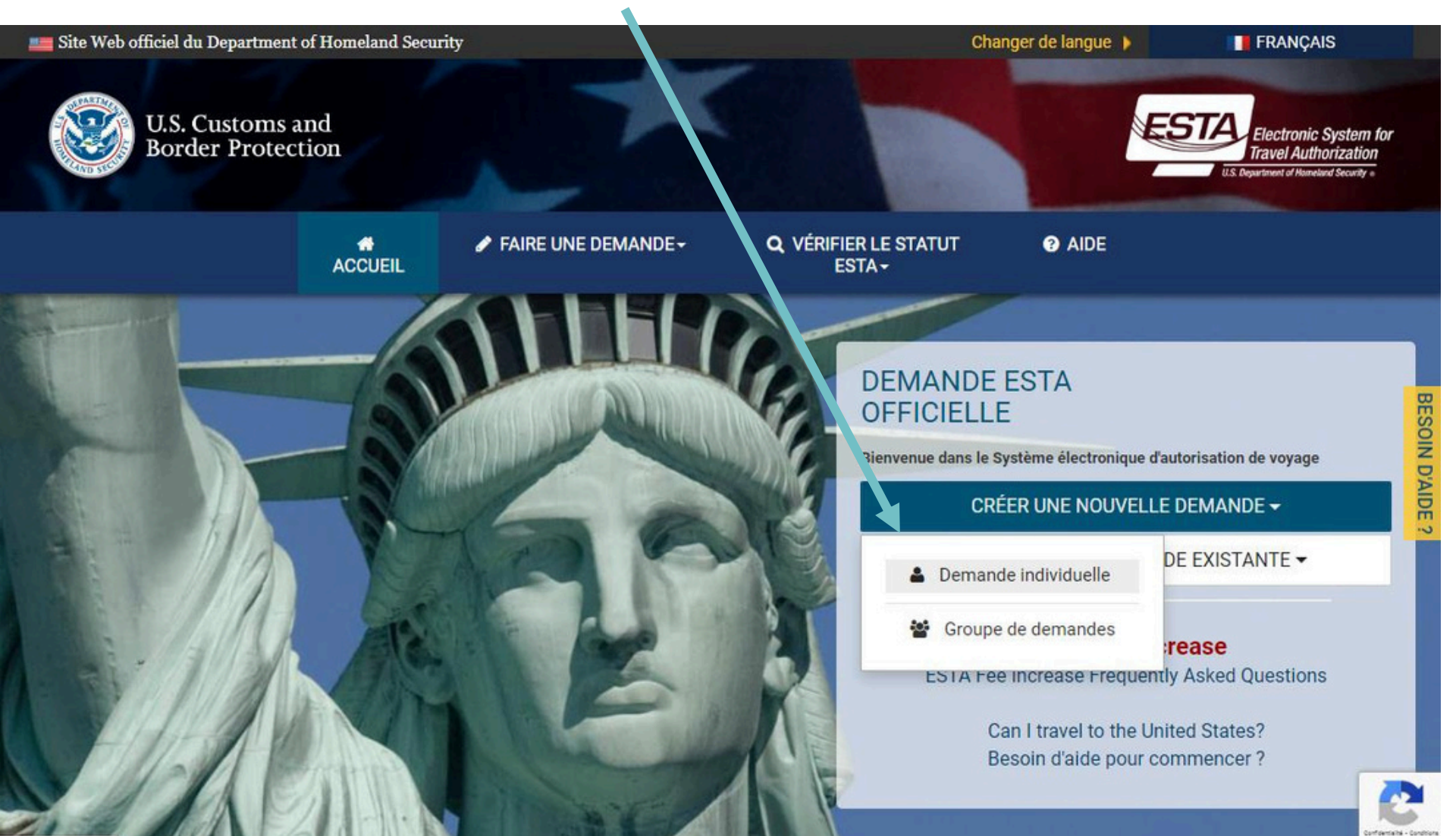

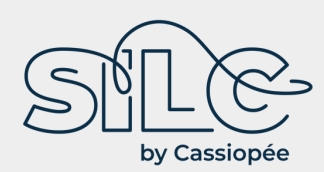

Cliquez sur Oui sur les deux clauses « Renonciation » et « The Travel Promotion Act of 2009 », puis sur « SUIVANTE » en bas à droite

|                                                                                                    | ACCUEIL                                                                                                    | FAIRE UNE DE                                                                                                    | EMANDE - Q. VÉF                                                                                                    | IFIER LE STATUT<br>ESTA <del>-</del>                                                                                                    | AIDE                                                                                                    |                                                                                                    |
|----------------------------------------------------------------------------------------------------|----------------------------------------------------------------------------------------------------|----------------------------------------------------------------------------------------------------|----------------------------------------------------------------------------------------------------|----------------------------------------------------------------------------------------------------|----------------------------------------------------------------------------------------------------|----------------------------------------------------------------------------------------------------|
| •                                                                                                    |                                                                                                    | 0                                                                                                    | 0                                                                                                    | 0                                                                                                    | 0                                                                                                    | 0                                                                                                    |
| Renonciations                                                                                                    | Données du<br>deman/ eur                                                                                                    | Informations<br>Personnelles                                                                                                    | Renseignements sur le<br>voyage                                                                                                    | Questions<br>d'admissibilité                                                                                                    | Revoir la demande                                                                                                    | Payer                                                                                                    |
| Renonciation                                                                                                    |                                                                                                    |                                                                                                    |                                                                                                    |                                                                                                    |                                                                                                    |                                                                                                    |
|                                                                                                    |                                                                                                    |                                                                                                    |                                                                                                    |                                                                                                    |                                                                                                    |                                                                                                    |
| The Travel Promo                                                                                                    | tion Act of 2009                                                                                                    |                                                                                                    |                                                                                                    |                                                                                                    |                                                                                                    |                                                                                                    |
| The Travel Promot<br>4 mars 2010, le présid<br>térieure d'établir des fra<br>ils de demande du sys<br>mandeurs qui se vor in<br>mandeurs peuvent enri<br>itement jusqu'à peque                                                                                                    | tion £ :t of 2009<br>en Obama a promulgué la l<br>pour l'utilisation du systè<br>eme ESTA à 21 \$, dont 17 \$<br>t refuser l'autorisation de vo<br>egistrer les données de la d<br>toutes les donnees de paie                                                                                                    | Loi de 2009 sur la promotio<br>me ESTA. La Loi de 2020 su<br>pour chaque demandeur de<br>yager ver les États-Unis en<br>emande et y revenir à une de<br>ment aient été renseignées.                                                                                                    | n du tourisme [Travel Promotio<br>ur les crédits consolidés supplé<br>e VWP qui reçoit l'autorisation d<br>vertu du VWP ne seront facturé<br>ate ultérieure pour saisir les do                                                                                                    | n Act (TPA)], Pub. L. No 11<br>mentaires [Further Consoli<br>le se rendre aux États-Unis<br>s que 4 \$. Les frais ne peu<br>nées de paiement. Toutef                                                                                                    | 1-145. Cette loi ordonne au secré<br>dated Appropriations Act] (PL 11<br>et 4 \$ pour le traitement de la de<br>vent être payés que par carte de c<br>ois, la demande ne sera pas sour                                                                                                    | taire à la Sécurité<br>6-94), a mis à jour le<br>mande via l'ESTA. L<br>crédit ou PayPal. Le<br>nise aux fins de                                                                                                    |
| The Travel Promo<br>4 mars 2010, le présid<br>térieure d'établir des fra<br>ais de demande du sys<br>mandeurs qui se von<br>mandeurs peuvent enr<br>itement jusqu'à se que<br><b>/ERTISSEMENT</b> : Les fr<br>irrectement, a les infor<br>mande n'en aîneront p<br>onter à bod d'un avion<br>is responsable des frais<br>ocession de demande, le<br>mbon sements. | tion 4 ct of 2009<br>en Obama a promulgué la l<br>pour l'utilisation du systè<br>leme ESTA à 21 \$, dont 17 \$<br>t refuser l'autorisation de vo<br>egistrer les données de la d<br>toutes les donnees de paie<br>ais administratifs seront co<br>mations ne sont pas saisies<br>as de frais supplémentaires<br>d'un bateau à destination d<br>s supplémentaires que la so<br>es demandeurs acceptent d | Loi de 2009 sur la promotion<br>eme ESTA. La Loi de 2020 su<br>3 pour chaque demandeur de<br>3yager ver les États-Unis en<br>lemande et y revenir à une d<br>iment aient été renseignées.<br>Illectés par carte de crédit o<br>s correctement, le demande<br>es Les demandeurs qui n'ach<br>les États-Unis. Si un demand<br>ciété de carte de crédit ou F<br>le ne pas contester les frais   | n du tourisme [Travel Promotio<br>ur les crédits consolidés supplé<br>e VWP qui reçoit l'autorisation i<br>vertu du VWP ne seront facturé<br>late ultérieure pour saisir les do<br>u PayPal. Il est crucial que tous<br>ur peut encourir des frais supp<br>pèvent pas la procédure de paie<br>jeur fait opposition au paiemen<br>PayPal peuvent lui facturer pou<br>administratifs facturés par le C  | n Act (TPA)], Pub. L. No 11<br>mentaires [Further Consol<br>le se rendre aux États-Unis<br>s que 4 \$. Les frais ne peu<br>nnées de paiement. Toutef<br>les demandeurs indiquent<br>émentaires en ayant à fairu<br>ment ne recevront pas d'a<br>t des frais, son autorisation<br>cette transaction. En appu<br>BP pour l'usage du systèm | 1-145. Cette loi ordonne au secré<br>idated Appropriations Act] (PL 11<br>et 4 \$ pour le traitement de la de<br>vent être payés que par carte de l<br>ois, la demande ne sera pas sour<br>leurs informations sur ESTA et s<br>e une nouvelle demande. Les mis<br>itorisation de voyage aux États-Un<br>o de voyage aux États-Unis sera re<br>iyant sur la touche "Apply" (Soum<br>le ESTA et reconnaissent de mên | taire à la Sécurité<br>6-94), a mis à jour le<br>mande via l'ESTA. L<br>crédit ou PayPal. Le<br>nise aux fins de<br>ur leur paiement<br>es à jour d'une<br>nis et ne pourront p<br>évoquée. Le CBP n'e<br>ettre) lors du<br>ne qu'il n'y aura pas |
| The Travel Promo<br>e 4 mars 2010, le présid<br>térieure d'établir des fra<br>ais de demande du sys<br>emandeurs qui se voi n<br>emandeurs peuvent enn<br>aitement jusqu'à de que<br>VERTISSEMENT : Les fr<br>prectement. A les infor<br>emande n'en aîneront p<br>onter à bou d'un avion<br>as respo sable des frais<br>occessus de demande, le<br>mbou sements. | tion 4 ct of 2009<br>er Obama a promulgué la l<br>pour l'utilisation du systè<br>eme ESTA à 21 \$, dont 17 \$<br>t refuser l'autorisation de vo<br>egistrer les données de la d<br>toutes les donnees de paie<br>ais administratifs seront co<br>mations ne sont pas saisier<br>as de frais supplémentaires<br>d'un bateau à destination d<br>s supplémentaires que la so<br>es demandeurs acceptent d  | Loi de 2009 sur la promotion<br>eme ESTA. La Loi de 2020 su<br>3 pour chaque demandeur de<br>oyager ver les États-Unis en<br>lemande et y revenir à une d<br>ement aient été renseignées.<br>Illectés par carte de crédit o<br>s correctement, le demande<br>es États-Unis. Si un demand<br>viciété de carte de crédit ou F<br>Je ne pas contester les frais<br>prmations figurant ci-dessus | n du tourisme [Travel Promotio<br>ur les crédits consolidés supplé<br>e VWP qui reçoit l'autorisation o<br>vertu du VWP ne seront facturé<br>late ultérieure pour saisir les do<br>u PayPal. Il est crucial que tous<br>ur peut encourir des frais supp<br>nèvent pas la procédure de paie<br>jeur fait opposition au paiemen<br>PayPal peuvent lui facturer pour<br>administratifs facturés par le C | n Act (TPA)], Pub. L. No 11<br>mentaires [Further Consol<br>le se rendre aux États-Unis<br>s que 4 \$. Les frais ne peu<br>nnées de paiement. Toutef<br>les demandeurs indiquent<br>émentaires en ayant à fair<br>ment ne recevront pas d'au<br>t des frais, son autorisation<br>cette transaction. En appu<br>BP pour l'usage du systèm | 1-145. Cette loi ordonne au secré<br>idated Appropriations Act] (PL 11<br>et 4 S pour le traitement de la de<br>vent être payés que par carte de<br>iois, la demande ne sera pas sour<br>leurs informations sur ESTA et s<br>a une nouvelle demande. Les mis<br>itorisation de voyage aux États-U<br>o de voyage aux États-Unis sera n<br>iyant sur la touche "Apply" (Soum<br>ie ESTA et reconnaissent de mên     | taire à la Sécurité<br>6-94), a mis à jour le<br>mande via l'ESTA. L<br>crédit ou PayPal. Le<br>nise aux fins de<br>ur leur paiement<br>es à jour d'une<br>nis et ne pourront p<br>évoquée. Le CBP n'e<br>ettre) lors du<br>ne qu'il n'y aura pas |

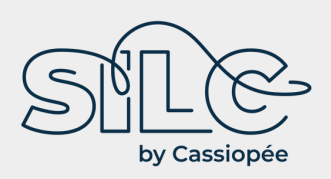

Date d'expiration \*

202

23

### Demande d'ESTA pour un séjour aux USA

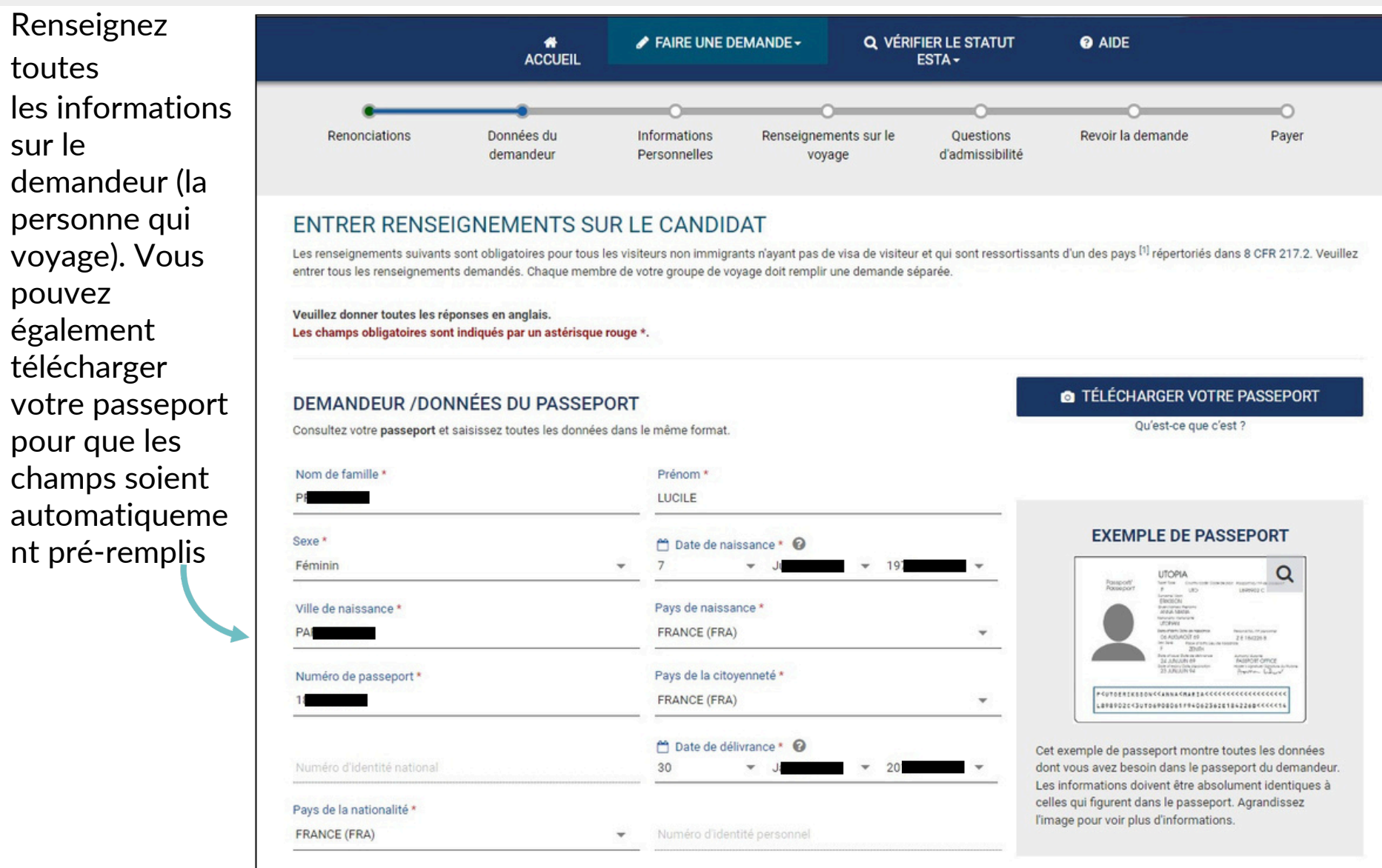

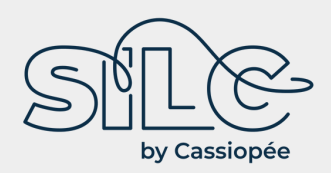

Suite de la page « Données du demandeur » du formulaire – sélectionnez les champs citoyenneté et renseignez une adresse email, puis cliquez sur « Suivante »

| Exercous été citoyen ou ressortissant d'un autre pays ?*                                                                                                    | s-vous à présent citoyen ou ressortissant d'un autre                                                                                                    | pays ? * 🔞                                                                                                    |                                                                                                    | Non                                                                    | *               |
|----------------------------------------------------------------------------------------------------|----------------------------------------------------------------------------------------------------|----------------------------------------------------------------------------------------------------|----------------------------------------------------------------------------------------------------|------------------------------------------------------------------------|-----------------|
| <ul> <li>IMPORTANT : Votre numéro de demande sera envoyé à l'adresse email indiquée ci-dessous. Vous devez vérifier votre adresse email pour compléter votre demande.</li> <li>dresse e-mail * Confirmer l'adresse électronique * UCIL</li> <li>LUCIL</li> <li>Si vous ne pouvez pas remplir votre demande maintenant, vous pouvez *Sauvegardez et Quittez* et completez à une date ultérieure. Nous devrons vérifier votre adresse email avant de pouvoir vous envoyer votre numéro de demande afin de récupérer votre demande. (Si vous n'avez pas reçu d'email de confirmation, vérifiez votre dossier de courrier indésirable).</li> <li>Remarque : Si votre demande n'est pas complétée dans les 7 jours, elle sera supprimée.</li> </ul> | /ez-vous été citoyen ou ressortissant d'un autre pays                                                                                                    | ?* 🕜                                                                                                    |                                                                                                    | Non                                                                    | •               |
| Incluing       Confirmer l'adresse électronique *         Incluing       LUCIL         Incluing       LUCIL         Incluing       Si vous ne pouvez pas remplir votre demande maintenant, vous pouvez «Sauvegardez et Quittez» et completez à une date ultérieure. Nous devrons vérifier votre adresse email avant de pouvoir vous envoyer votre numéro de demande afin de récupérer votre demande. (Si vous n'avez pas reçu d'email de confirmation, vérifiez votre dossier de courrier indésirable).         Remarque : Si votre demande n'est pas complétée dans les 7 jours, elle sera supprimée.                                                                                                    | IMPORTANT : Votre numéro de demande se                                                                                                    | ra envoyé à l'adresse email indiquée d                                                                                         | ci-dessous. Vous devez vérifier votre adresse email                                                                                               | pour compléter votre demande.                                          |                 |
| LUCIL Si vous ne pouvez pas remplir votre demande maintenant, vous pouvez «Sauvegardez et Quittez» et completez à une date ultérieure. Nous devrons vérifier votre adresse email avant de pouvoir vous envoyer votre numéro de demande afin de récupérer votre demande. ( <i>Si vous n'avez pas reçu d'email de confirmation, vérifiez votre dossier de courrier indésirable</i> ).<br>Remarque : Si votre demande n'est pas complétée dans les 7 jours, elle sera supprimée.                                                                                                    |                                                                                                    |                                                                                                    |                                                                                                    |                                                                        |                 |
| Si vous ne pouvez pas remplir votre demande maintenant, vous pouvez «Sauvegardez et Quittez» et completez à une date ultérieure. Nous devrons vérifier votre adresse<br>email avant de pouvoir vous envoyer votre numéro de demande afin de récupérer votre demande. (Si vous n'avez pas reçu d'email de confirmation, vérifiez votre dossier de courrier<br>indésirable).<br>Remarque : Si votre demande n'est pas complétée dans les 7 jours, elle sera supprimée.                                                                                                    | dresse e-mail *                                                                                                    | Confirmer                                                                                                    | l'adresse électronique *                                                                                                    |                                                                        |                 |
|                                                                                                    | dresse e-mail *<br>UCIL                                                                                                    | Confirmer<br>LUCIL                                                                                                    | l'adresse électronique *                                                                                                    |                                                                        |                 |
|                                                                                                    | Adresse e-mail *<br>UCIL<br>Si vous ne pouvez pas remplir votre demand<br>email avant de pouvoir vous envoyer votre numér<br>indésirable).<br>Remarque : Si votre demande n'est pas complété | e maintenant, vous pouvez « <b>Sauvega</b><br>ro de demande afin de récupérer votre<br>de dans les 7 jours, elle sera supprimé | l'adresse électronique *<br>ardez et Quittez» et completez à une date ultérieure.<br>e demande. ( <i>Si vous n'avez pas reçu d'email de confi</i> | Nous devrons vérifier votre adre<br>rmation, vérifiez votre dossier de | sse<br>courrier |

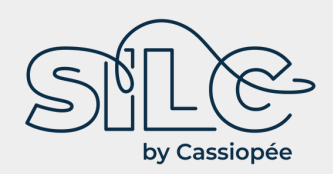

Un pop up s'affiche – cliquez sur « Envoyer le code » et RDV sur la boite mail renseignée

| AUTRE CITOYENNETÉ/NATION                         | VÉRIFICATION DE L'EMAIL                                                                                | ×                                        |                              |   |
|--------------------------------------------------|----------------------------------------------------------------------------------------------------|------------------------------------------|------------------------------|---|
| Etes-vous à présent citoyen ou ressortissant d'i | Nous allons envoyer un email à LUCII avec un invité à entrer le code à 4 chiffres sur l'écran suivant. | n code à 4 chiffres. Vous serez ensuite  | Non                          | • |
| Avez-vous été citoyen ou ressortissant d'un aut  | Si votre adresse email est correcte, cliquez sur « Envoyer C                                           | ode » pour envoyer l'email.              | Non                          | • |
|                                                  | Si votre adresse email est incorrecte, ciiquez sur « Modifier                                          | TAdresse El val » pour la mettre a jour. |                              |   |
| IMPORTANT : Votre numéro de dema                 | CHANGER L'ADRESSE EMAIL                                                                                | ENVOYER LE CODE                          | our compléter votre demande. |   |
| Adresse e-mail *                                 | Confirmer l'adresse élec                                                                               | tronique *                               |                              |   |
| LUCIL                                            | LUCIL                                                                                                  |                                          |                              |   |

Si vous ne pouvez pas remplir votre demande maintenant, vous pouvez «Sauvegardez et Quittez» et completez à une date ultérieure. Nous devrons vérifier votre adresse email avant de pouvoir vous envoyer votre numéro de demande afin de récupérer votre demande. (Si vous n'avez pas reçu d'email de confirmation, vérifiez votre dossier de courrier indésirable).

Remarque : Si votre demande n'est pas complétée dans les 7 jours, elle sera supprimée.

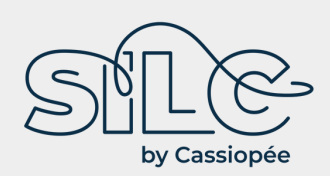

Saisissez le code de 4 lettres/chiffres reçu par email (pensez à consulter votre boite indésirables s'il ne s'affiche pas) – puis cliquez sur « Soumettre le code » :

| AUTRE CITOYENNETÉ/NATION                         | ENTRER LE CODE                                        |                                  | ×                         |                   |   |
|--------------------------------------------------|-------------------------------------------------------|----------------------------------|---------------------------|-------------------|---|
| Êtes-vous à présent citoyen ou ressortissant d'i | Veuillez entrer le code à 4 chiffres qui vous a       | été envoyé dans votre email.     |                           | Non               | • |
| Avez-vous été citoyen ou ressortissant d'un aut  | р<br>м                                                | G                                |                           | Non               | • |
| IMPORTANT : Votre numéro de dema                 | ANNULER<br>nde sera envoye a l'adresse email indiquee | RENVOYER LE CODE SOUMETTRE LE CO | DE<br>email pour compléte | er votre demande. |   |

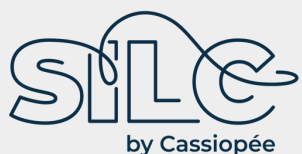

### Demande d'ESTA pour un séjour aux USA

|                                                           |                                                                                        | ACCUEIL                                                                                                    | 🖋 FAIRE UNE D                                                | EMANDE - Q                        | VÉRIFIER LE STATUT<br>ESTA <del>-</del>        | AIDE                   |       |                     |
|-----------------------------------------------------------|----------------------------------------------------------------------------------------|----------------------------------------------------------------------------------------------------|--------------------------------------------------------------|-----------------------------------|------------------------------------------------|------------------------|-------|---------------------|
|                                                           | Renonciations                                                                          | Données du<br>demandeur                                                                                               | Informations<br>Personnelles                                 | Renseignements sur<br>voyage      | Questions<br>d'admissibilité                   | O<br>Revoir la demande | F     | ■ <b>O</b><br>Payer |
| Renseignez<br>ensuite vos<br>informations<br>personnelles | Étes-vous connu sous d'autres e                                                        | .T@SILC.FR a été vérifiée.<br>ORMATIONS F<br>nses en anglais.<br>ndiqués par un astérisque<br>noms ou pseudonymes ? * | Vos progrès ont été sau<br>PERSONNELL<br>rouge *.            | vegardés et vous pouvez cor<br>ES | ntinuer avec votre demande.                    |                        | Non   | Ť                   |
|                                                           | Un passeport ou une carte nation<br>VOS COORDONNÉES<br>Veuillez indiquer vos coordonné | onale d'identité vous ont-ils<br>S<br>ées ci-après.                                                                   | : déjà été délivrés par un                                   | autre pays pour voyager? *        | 0                                              |                        | Non   | Ť                   |
| Ne renseignez<br>pas le premier                           | Adresse Ligne 1 *<br>6 Cl<br>Ville *<br>NE                                             | É                                                                                                    | dresse Ligne 2<br>tat/Province/Région *<br>OUVELLE AQUITAINE |                                   | Numéro d'appartement<br>Pays *<br>FRANCE (FRA) | *                      |       |                     |
| chiffre « 0 »<br>de votre N°<br>de téléphone              | Type de téléphone *<br>mobile                                                          | ← F                                                                                                    | Dde pays<br>RANCE METROPOLITAN                               | I (FXX) (+33) 👻                   | Numéro de tél. *<br>6879                       |                        | AJOUT | ER UNE LIGNE        |

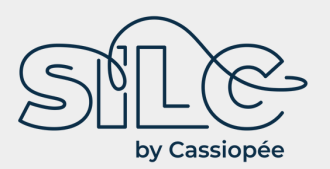

| Vous êtes libre<br>de renseigner<br>vos<br>identifiants sur<br>les média<br>sociaux ou de<br>cocher « Je | MÉDIAS SOCIAUX (FACULTATIF)<br>Veuillez saisir les informations associées à votre<br>Médias sociaux Questions fréquemment posées.<br>Identifiant de la page Facebook | présence en ligne au cours des cinq der<br>Lien de profil LinkedIn        | nières années. 😧            | Identifiant util  | isateur Instagram |          |
|----------------------------------------------------------------------------------------------------|----------------------------------------------------------------------------------------------------|---------------------------------------------------------------------------|-----------------------------|-------------------|-------------------|----------|
| n'ai pas de<br>présence en<br>ligne »                                                                    | Fournisseur / Plateforme                                                                                                    | <ul> <li>Identifiant de médias</li> </ul>                                 | sociaux                     | AJOUTER UNE LIGNE |                   |          |
|                                                                                                    | ADHÉSION GE<br>Êtes-vous membre du programme CBP Global En                                                                                                    | try ? * 😧                                                                 |                             |                   | Non               | •        |
| Renseignez les<br>nom prénom<br>de<br>vos parents                                                        | PARENTS @<br>Veuillez indiquer le nom de vos parents dans les o<br>Nom de famille *<br>Pf<br>Nom de famille *<br>Pf                                                  | cases à droite. Tous les demandeurs doi<br>Prénom *<br>C<br>Prénom *<br>J | vent remplir cette section. |                   |                   |          |
|                                                                                                    | RENSEIGNEMENTS SUR L'EMPL<br>Avez-vous un employeur présent ou ancien ?*                                                                                             | 01                                                                        |                             |                   | Non               | <b>.</b> |
|                                                                                                    | SAUVEGARDEZ ET QUITTEZ                                                                                                    | Étape 3 de 7                                                              | PRÉCÉDENT                   | E                 | SUIVANTE          |          |

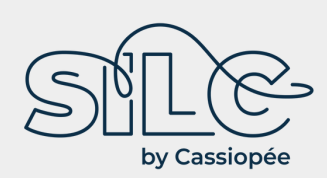

Renseignez les informations sur le voyage.

A la question « Votre voyage aux Etats-Unis est-il un transit vers un autre pays ? », sélectionnez « Non »

Point de contact aux Etats-Unis : renseignez « UNKNOWN » dans champs obligatoires, et tapez 10 fois le chiffre 0 dans les champs N° de téléphone

Puis cliquez sur « Suivante »

| Les champs obligatoires sont indiqués par ur                                                                                                    | is.<br>nastérisque rouge *.                                                                                                    |                                                                                                    |                                          |
|----------------------------------------------------------------------------------------------------|----------------------------------------------------------------------------------------------------|----------------------------------------------------------------------------------------------------|------------------------------------------|
| Votre voyage aux États-Unis est-il un transit w                                                                                                    | ers un autre pays ? * 🔞                                                                                                    |                                                                                                    | Non                                      |
| RENSEIGNEMENTS SUR LE P                                                                                                    | OINT DE CONTACT AUX ÉTATS-UNIS                                                                                                    |                                                                                                    |                                          |
| Nom *<br>UNKNOWN                                                                                                    |                                                                                                    |                                                                                                    |                                          |
| Validation de l'adresse : Adresse invalide.                                                                                                    | te adresse est valide.*                                                                                                    |                                                                                                    |                                          |
| Adresse Ligne 1 *                                                                                                    | Adresse Linna 2                                                                                                    | Numáro d'annartement                                                                                                    |                                          |
| onatom                                                                                                    | Adresse Lighte 2                                                                                                    |                                                                                                    |                                          |
| Ville *                                                                                                    | État *                                                                                                    |                                                                                                    |                                          |
| UNKNOWN                                                                                                    | UNKNOWN                                                                                                    | • ·                                                                                                    |                                          |
| Code pays *                                                                                                    | Numéro de tél. *                                                                                                    |                                                                                                    |                                          |
|                                                                                                    |                                                                                                    |                                                                                                    |                                          |
| UNITED STATES (USA) (+1) ADRESSE AUX ÉTATS-UNIS                                                                                                    |                                                                                                    |                                                                                                    |                                          |
| UNITED STATES (USA) (+1)<br>ADRESSE AUX ÉTATS-UNIS<br>L'adresse où vous allez rester aux États-Unis «<br>tapez le nom de l'hôtel ou du lieu que vous all<br>Votre Adresse Pendant son Séjour aux États-                                                                                      | O00000000  est optionnelle pour remplir la demande. Si de multiples emplaceme ez visiter. Unis est-elle identique à l'Adresse de Point de Contact Américain im                                                                                                    | ents sont prévus, tapez la première adresse. Si<br>diquée ci-dessus?                                                                     | l'adresse complète n'est pas conn<br>Oui |
| UNITED STATES (USA) (+1)<br>ADRESSE AUX ÉTATS-UNIS<br>L'adresse où vous allez rester aux États-Unis «<br>tapez le nom de l'hôtel ou du lieu que vous all<br>Votre Adresse Pendant son Séjour aux États-<br>Adresse Ligne 1                                                                   | O00000000  est optionnelle pour remplir la demande. Si de multiples emplaceme lez visiter. Unis est-elle identique à l'Adresse de Point de Contact Américain in                                                                                                    | ents sont prévus, tapez la première adresse. Si<br>diquée ci-dessus?                                                                     | l'adresse complète n'est pas conn<br>Oui |
| UNITED STATES (USA) (+1)<br>ADRESSE AUX ÉTATS-UNIS<br>L'adresse où vous allez rester aux États-Unis e<br>tapez le nom de l'hôtel ou du lieu que vous all<br>Votre Adresse Pendant son Séjour aux États-<br>Adresse Ligne 1<br>UNKNOWN                                                        | O00000000 est optionnelle pour remplir la demande. Si de multiples emplaceme ez visiter. Unis est-elle identique à l'Adresse de Point de Contact Américain in Adresse Ligne 2                                                                                            | ents sont prévus, tapez la première adresse. Si<br>diquée ci-dessus?<br>Numéro d'appartement                                             | l'adresse complète n'est pas conn<br>Oui |
| UNITED STATES (USA) (+1) ADRESSE AUX ÉTATS-UNIS L'adresse où vous allez rester aux États-Unis e tapez le nom de l'hôtel ou du lieu que vous all Votre Adresse Pendant son Séjour aux États-I Adresse Ligne 1 UNIKNOWN VIIle                                                                  | O00000000 est optionnelle pour remplir la demande. Si de multiples emplaceme ez visiter. Unis est-elle identique à l'Adresse de Point de Contact Américain im Adresse Ligne 2 État                                                                                       | ents sont prévus, tapez la première adresse. Si<br>diquée ci-dessus?<br>Numéro d'appartement                                             | l'adresse complète n'est pas conn<br>Oui |
| UNITED STATES (USA) (+1)<br>ADRESSE AUX ÉTATS-UNIS<br>L'adresse où vous allez rester aux États-Unis t<br>tapez le nom de Thôtel ou du lieu que vous all<br>Votre Adresse Pendant son Séjour aux États-I<br>Adresse Ligne 1<br>UNIKNOWN<br>Ville<br>UNIKNOWN                                  | O00000000 est optionnelle pour remplir la demande. Si de multiples emplaceme<br>lez visiter. Unis est-elle identique à l'Adresse de Point de Contact Américain inv<br>Adresse Ligne 2 Etat UNKNOWN                                                                       | ents sont prévus, tapez la première adresse. Si<br>diquée ci-dessus?<br>Numéro d'appartement                                             | l'adresse complète n'est pas conn<br>Oui |
| UNITED STATES (USA) (+1)  ADRESSE AUX ÉTATS-UNIS L'adresse où vous allez rester aux États-Unis - tapez le nom de l'hôtel ou du lieu que vous all Votre Adresse Pendant son Séjour aux États- Adresse Ligne 1 UNKNOWN ville UNKNOWN INFORMATIONS SUR LES CO                                   | O00000000 est optionnelle pour remplir la demande. Si de multiples emplaceme<br>lez visiter. Unis est-elle identique à l'Adresse de Point de Contact Américain in<br>Adresse Ligne 2 Etat UNIXNOWN NTACTS D'URGENCE AUX ÉTATS-UNIS ET E                                  | ents sont prévus, tapez la première adresse. Si<br>diquée ci-dessus?<br>Numéro d'appartement                                             | l'adresse complète n'est pas conn<br>Oui |
| UNITED STATES (USA) (+1)  ADRESSE AUX ÉTATS-UNIS L'adresse où vous allez rester aux États-Unis + tapez le nom de l'hôtel ou du lieu que vous all Votre Adresse Pendant son Séjour aux États- Adresse Ligne 1 UNKNOWN  Ville UNKNOWN  INFORMATIONS SUR LES CO Nom de famille *                | O00000000 est optionnelle pour remplir la demande. Si de multiples emplaceme ez visiter. Unis est-elle identique à l'Adresse de Point de Contact Américain im  Adresse Ligne 2 Etat UNIXNOWN  NTACTS D'URGENCE AUX ÉTATS-UNIS ET E Prénom *                              | ents sont prévus, tapez la première adresse. Si<br>diquée ci-dessus?<br>Numéro d'appartement                                             | l'adresse complète n'est pas conn<br>Oui |
| UNITED STATES (USA) (+1)  ADRESSE AUX ÉTATS-UNIS Ladresse où vous allez rester aux États-Unis + tapez le nom de l'hôtel ou du lieu que vous all Votre Adresse Pendant son Séjour aux États- Adresse Ligne 1 UNKNOWN  Ville UNKNOWN  INFORMATIONS SUR LES CO Nom de famille * UNKNOWN         | O00000000 est optionnelle pour remplir la demande. Si de multiples emplaceme<br>lez visiter. Unis est-elle identique à l'Adresse de Point de Contact Américain in<br>Adresse Ligne 2 Etat UNKNOWN NTACTS D'URGENCE AUX ÉTATS-UNIS ET E Prénom * UNKNOWN                  | ents sont prévus, tapez la première adresse. Si<br>diquée ci-dessus?<br>Numéro d'appartement<br>EN DEHORS<br>Adresse e-mail *<br>UNKNOWN | l'adresse complète n'est pas conn<br>Oui |
| UNITED STATES (USA) (+1) ADRESSE AUX ÉTATS-UNIS Lädresse où vous allez rester aux États-Unis « tapez le nom de Thôtel ou du lieu que vous all Votre Adresse Pendant son Séjour aux États- Adresse Ligne 1 UNKNOWN Ville UNKNOWN INFORMATIONS SUR LES CO Nom de famille * UNKNOWN Code pays * | O00000000 est optionnelle pour remplir la demande. Si de multiples emplaceme<br>lez visiter. Unis est-elle identique à l'Adresse de Point de Contact Américain in<br>Adresse Ligne 2 Etat UNKNOWN NTACTS D'URGENCE AUX ÉTATS-UNIS ET E Prénom * UNKNOWN Numéro de tél. * | ents sont prévus, tapez la première adresse. Si<br>diquée ci-dessus?<br>Numéro d'appartement<br>EN DEHORS<br>Adresse e-mail *<br>UNKNOWN | l'adresse complète n'est pas conn<br>Oui |

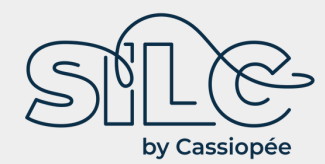

Renseignez les questions d'admissibili - il est recommandé de sélectionner Non » à chaque question.

Cochez l'une des cases en bas de formulaire et cliquez sur « Suivante »

|         | Renonciations                                                                                                    | Données du<br>demandeur                                                                                                    | Informations<br>Personnelles                                                                                                    | Renseignements sur le<br>voyage                                                                                                    | Questions<br>d'admissibilité                                                                                                    | Revoir la demande                                                                                                    | Payer                                                                                                    |                                              |
|---------|----------------------------------------------------------------------------------------------------|----------------------------------------------------------------------------------------------------|----------------------------------------------------------------------------------------------------|----------------------------------------------------------------------------------------------------|----------------------------------------------------------------------------------------------------|----------------------------------------------------------------------------------------------------|----------------------------------------------------------------------------------------------------|----------------------------------------------|
| té<br>« | QUESTIONS SUR I<br>Besich directations supplement<br>Les champs obligatoires sent leid<br>1) fiers-you atteint d'une maladie<br>- chance mou<br>- disconthé<br>- disconthé<br>- disconthé<br>- disconthé<br>- Lippte Infectiouse<br>- Sphillia, infectiouse                 | ADMISSIBILI<br>line sur les questions d'au<br>liquée par un atérique<br>e physique ou mentale, é<br>n                                                                                                    | TÉ<br>dmissibilité ?<br>roge *.<br>tes -vous toxicomane ou r                                                                                       | śroguń chronique où étes-vous i                                                                                                    | atteint d'une des maladies s                                                                                                    | ulvantes : *                                                                                                    | Non                                                                                                    | ×                                            |
|         | 2) Avez-vous été arrêté ou condar<br>autorité gouvemementale ? *                                                                                                    | nné pour une infraction i                                                                                                    | ayant provoqué des domn                                                                                                    | nages matériels graves ou un di                                                                                                    | ommage grave à une autre p                                                                                                    | personne ou une                                                                                                    | Non                                                                                                    | ¥                                            |
|         | 3) Avez-vous déjà violé une loi en                                                                                                    | relation avec la possess                                                                                                    | ion, l'usage ou le trafic de                                                                                                    | drogues illicites ? *                                                                                                    |                                                                                                    |                                                                                                    | Non                                                                                                    | *                                            |
|         | 4) Avez-vous l'intention de partici                                                                                                    | per ou avez-vous particip                                                                                                    | é à des activités terrorist                                                                                                    | es, d'espionnage, de sabotage c                                                                                                    | ou de génocide ? *                                                                                                    |                                                                                                    | Non                                                                                                    | *                                            |
|         | 5) Avez-vous déjà commis une fra<br>à obtenir un visa ou un droit d'ent                                                                                                    | ude ou avez-vous fait de<br>rée aux États-Unis ? *                                                                                                    | fausses déclarations su                                                                                                    | vous-même ou d'autres persor                                                                                                    | nnes en vue d'obtenir ou aide                                                                                                    | er d'autres personnes                                                                                                    | Non                                                                                                    | •                                            |
|         | 6) Cherchez-vous à présent un en<br>gouvernement américain ? *                                                                                                    | nploi aux États-Unis ou a                                                                                                    | vez-vous travaillé dans le                                                                                                    | passé aux États-Unis sans avoi                                                                                                    | r obtenu une permission pré                                                                                                    | alable du                                                                                                    | Non                                                                                                    | ¥                                            |
|         | <ol> <li>vous a-t-on déjà refusé un visa<br/>aux États-Unis ou retiné votre droi</li> </ol>                                                                                                    | américain dont vous ave<br>t d'admission à un point                                                                                                    | iz fait la demande avec vo<br>d'entrée américain ? *                                                                                               | tre passeport actuel ou un anci                                                                                                    | ien passeport ou vous-a-t-or                                                                                                    | n un jour refusé l'entrée                                                                                                    | Non                                                                                                    | ¥                                            |
|         | 8) Étes-vous déjà resté aux États-                                                                                                    | Unis plus longtemps que                                                                                                    | la période d'admission q                                                                                                    | ue vous avait accordée le gouve                                                                                                    | emement américain ?*                                                                                                    |                                                                                                    | Non                                                                                                    | ¥                                            |
|         | 9) Avez-vous voyagé où étiez-vou                                                                                                    | s présent en Iran, Iraq, Li                                                                                                    | bye, Conée du Nord, Soma                                                                                                    | ilie, Soudan, Syrie ou Yémen le 1                                                                                                    | ler mars 2011 ou après ? *                                                                                                    |                                                                                                    | Non                                                                                                    | *                                            |
|         | RENONCIATION AUX<br>Jai lu et compris que je renonce y<br>décision de Tagent de TUS. Custo<br>du Visa Walver Phogram autreme<br>Outre la renonciation ci-dessus, o<br>emprenies digitales et les photo<br>l'agent de TUS. Customs and Bon<br>Walver Phogram autrement que s | DROITS<br>par la présente, pendant<br>ms and Border Protectio<br>nt que sur la base d'une «<br>comme condition de chao<br>graphies) lors des formal<br>er Protection relative à i<br>ur la base d'une demand | toute la durée de mon aut<br>in relative à mon admissi<br>demande d'asile.<br>jue admission aux États-L<br>mon admissibilité ou de c<br>e d'asile. | orisation de voyage obtenue via<br>alité ou de contester toute actio<br>Inis dans le cadre du Visa Waiw<br>Inis réaffirmera ma renonciation<br>ontester toute action de recond    | a ESTA, à tous mes droit de<br>on de reconduite à la frontièr<br>er Program, j'accepte que la<br>1 à tous les droits de voir ré-<br>luite à la frontière résultant d | faire réexaminer mon doi<br>re résultant d'une deman<br>prise d'identifiants biom<br>xaminer mon dossier, de<br>d'une demande d'admiss      | ssier, de faire appel d<br>de d'admission dans<br>étriques (y compris le<br>faire appel de la déc<br>ion dans le cadre du 1 | le la<br>le cadre<br>es<br>cision de<br>Visa |
|         | CERTIFICATION : *<br>Je soussigné le demandeur o<br>déclarations dans cette demande                                                                                                    | ertifie par la présente qu<br>. Les réponses et les dor                                                                                                    | e j'ai lu ou que quelqu'un<br>Inées fournies sont véridi                                                                                           | m'a lu toutes les questions et le<br>ques et exactes autant que je le                                                                                                    | s déclarations de cette dem<br>e sache.                                                                                                    | ande et que j'ai compris i                                                                                                    | toutes lies questions (                                                                                                    | et les                                       |
|         | TIERCES PARTIES:<br>Pour les tierces parties soum<br>questions et les déclarations dan<br>demande, qu'il comprend toutes l<br>Customs and Border Protection m<br>autrement que sur la base d'une c                                                                          | ettant la demande au no<br>s la présente demande.<br>s questions et déclarati<br>elative à son admissibilit<br>demande d'asile. Les rép                                                                      | m du demandeur, je certif<br>Je certifie en outre que le<br>ons de la présente demar<br>é ou de contester toute a<br>onses et les données four     | fe par la présente que j'ai lu à la<br>demandeur atteste qu'il a lu, ou<br>ide et renonce à tous ses droits<br>tion de reconduite à la frontièn<br>nies dans cette demande sont : | personne dont le nom figur<br>que quelqu'un d'autre lui a l<br>i de voir réexaminer son dos<br>e résultant d'une demande d<br>véridiques et exactes autant           | e sur cette demande (le i<br>u, toutes les questions e<br>sier ou de faire appel de<br>admission dans le cadre<br>; que le demandeur le sai | demandeur) toutes le<br>t les déclarations de l<br>la décision d'un agen<br>e du Visa Walver Prog<br>che.                   | rs<br>la présente<br>it de l'U.S.<br>gram    |
|         | SAUVEGARDEZ ET O                                                                                                    | UITTEZ                                                                                                    | Étape 5 de 7                                                                                                    |                                                                                                    | PRÉCÉDENTE                                                                                                    | -                                                                                                    | SUIVANTE                                                                                                    |                                              |

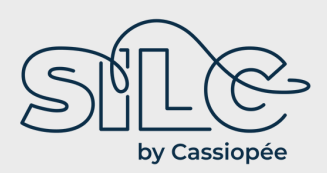

Vérifiez attentivement l'ensemble des données saisies dans le formulaire, et pour chacune des 4 rubriques, cliquez sur « Confirmer et continuer ».

| Renonciations                                                | Données du<br>demandeur                                        | Informations<br>Personnelles                        | Renseignements sur le<br>voyage                                     | Questions<br>d'admissibilité                           | Revoir la demande                       | Payer        |
|--------------------------------------------------------------|----------------------------------------------------------------|-----------------------------------------------------|---------------------------------------------------------------------|--------------------------------------------------------|-----------------------------------------|--------------|
| EVOYEZ VOTR                                                  | E DEMANDE                                                      |                                                     |                                                                     |                                                        | Télécharger                             | 🕹 Imprimer ( |
| illez revoir toutes les infor<br>tion < Modifier > en haut à | rmations pour en vérifier l'ex<br>droite de la revue de la dem | actitude avant de soume<br>ande. Sélectionnez « COI | ttre votre demande. Si des inform<br>NFIRMER et CONTINUER » si/lors | ations ne sont pas correc<br>que toutes les informatio | tes, sélectionnez<br>ns sont correctes. |              |
| > DONNÉES DU DEM/                                            | ANDEUR                                                         |                                                     |                                                                     |                                                        |                                         | Éditer 🖋     |
| Iom de famille                                               |                                                                | Prénom                                              |                                                                     | Sexe                                                   |                                         |              |
| *                                                            |                                                                | LUCILE                                              |                                                                     | Fémini                                                 | n                                       |              |
| ate de naissance                                             |                                                                | Ville de naissa<br>P/                               | ance                                                                | Pays de<br>FRANC                                       | e naissance<br>E (FRA)                  |              |
| luméro de passeport<br>8AI                                   |                                                                | Pays de la cito<br>FRANCE (FRA                      | oyenneté<br>)                                                       | Numér                                                  | o d'identité national                   |              |
| ate de délivrance<br>0 j                                     |                                                                | Pays de délivr<br>FRANCE (FRA                       | ance<br>)                                                           | Numér                                                  | o d'identité personnel                  |              |
| ate d'expiration<br>3 juillet 202                            |                                                                |                                                     |                                                                     |                                                        |                                         |              |
| UTRE CITOYENNET                                              | É/NATIONALITÉ                                                  |                                                     |                                                                     |                                                        |                                         |              |
| tes-vous à présent citoye                                    | n ou ressortissant d'un autr                                   | e pays ? Non                                        |                                                                     |                                                        |                                         |              |
| wez-vous été citoyen ou r                                    | ressortissant d'un autre pay                                   | s? Non                                              |                                                                     |                                                        |                                         |              |
| idresse e-mail<br>UCILE                                      |                                                                | Confirmer l'ad                                      | resse électronique                                                  |                                                        |                                         |              |
|                                                              |                                                                |                                                     |                                                                     |                                                        | CONFIRM                                 | RETCONTINUER |
| > INFORMATIONS PE                                            | RSONNELLES                                                     |                                                     |                                                                     |                                                        |                                         | Éditer 🖉     |
| > RENSEIGNEMENTS                                             | SUR LE VOYAGE                                                  |                                                     |                                                                     |                                                        |                                         | Éditer 🖋     |
| > QUESTIONS D'ADM                                            | ISSIBILITÉ                                                     |                                                     |                                                                     |                                                        |                                         | Éditer 🖋     |
|                                                              |                                                                |                                                     |                                                                     |                                                        |                                         | Sec. 3       |

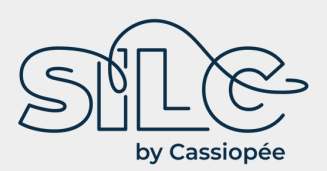

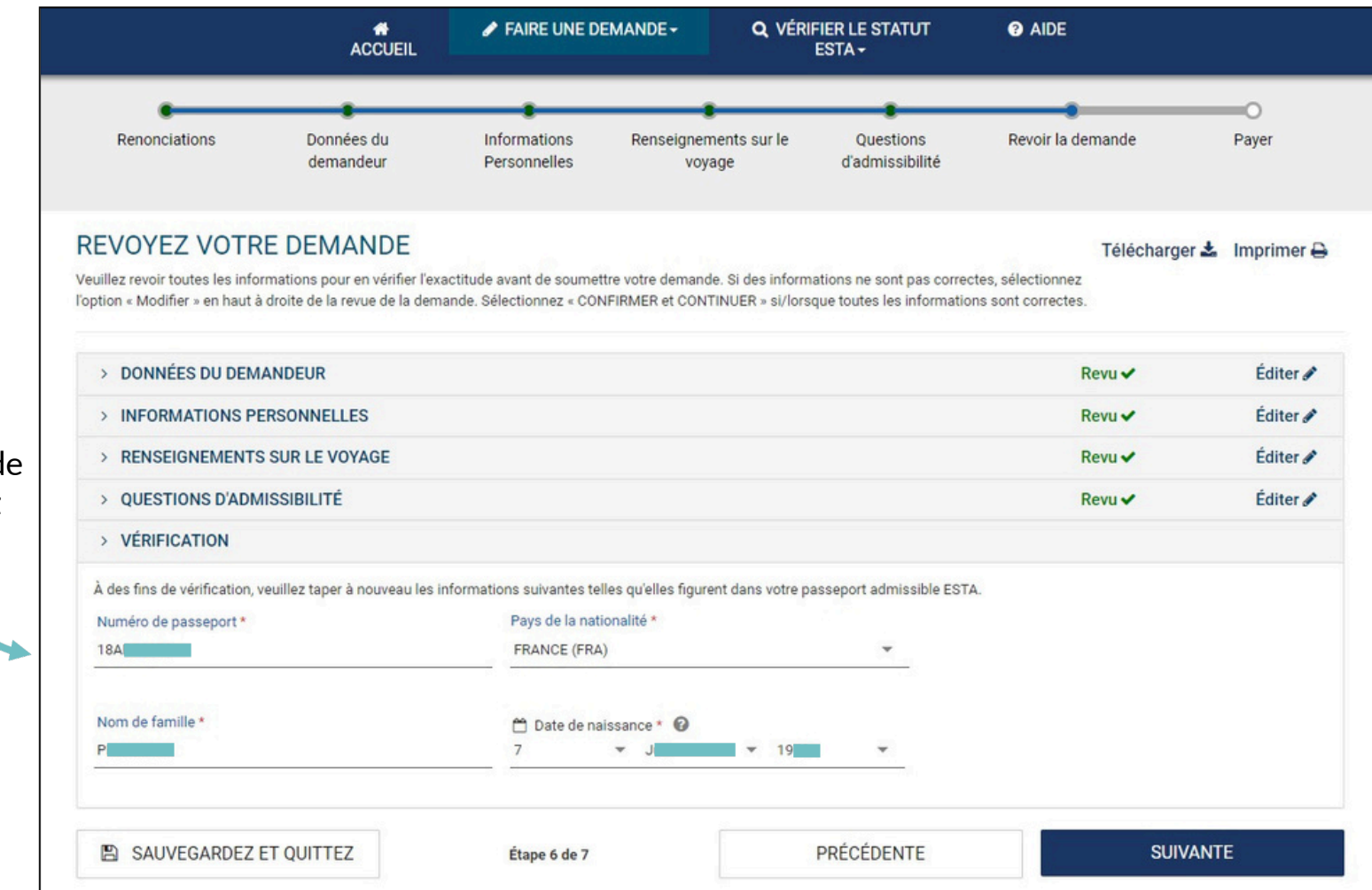

Renseignez à nouveau votre numéro de passeport, nom, nationalité et date de naissance et cliquez sur « Suivante »

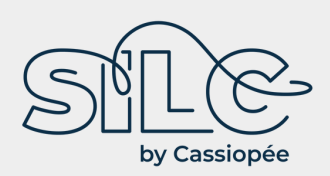

Cochez la case de « Renonciation », puis sur « Payer maintenant pour régler les 21\$ demandés (vous avez une semaine pour effectuer le paiement).

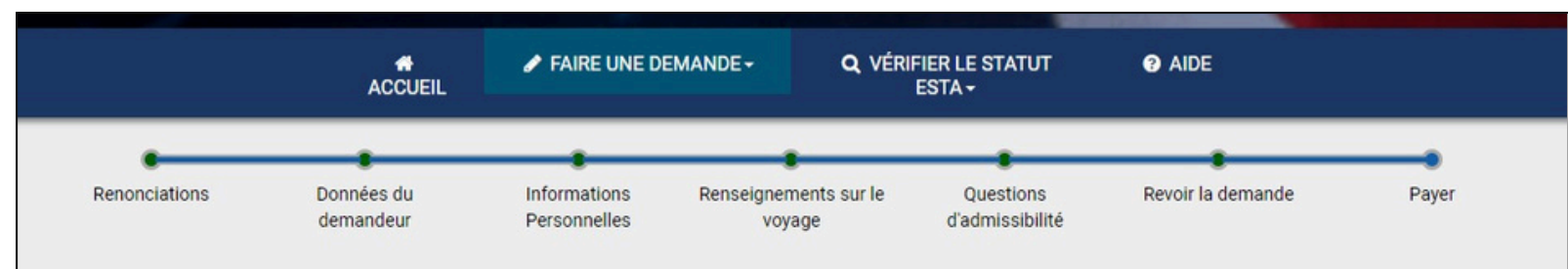

#### PAYEZ MAINTENANT ET TERMINER LA DEMANDE

Cette demande n'est pas encore complète et ne sera traitée que lorsque les frais de la demande auront été entièrement payés.

Required fields are indicated by a red asterisk\*.

| Nom             | Date de naissance | Numéro de demande | Numéro de passeport | Statut   |              |        |
|-----------------|-------------------|-------------------|---------------------|----------|--------------|--------|
| LUCILE PROUTEAU | 7 juin 1978       | 40H9069H734148T9  | 18AD50878           | Non payé | 🖋 Actualiser | Q Voir |

#### PAS PRÊT À PAYER ?

Il vous faut les renseignements ci-dessus (Date de naissance, numéro de demande et numéro de passeport) afin de faire un paiement, si vous choisissez de ne pas payer maintenant.

Sélectionnez « Imprimer » pour imprimer les données de votre demande et « Télécharger » pour télécharger un PDF des données de votre demande. Votre demande ne sera pas examinée tant que le paiement n'aura pas été recu.

#### PAIEMENT DÜ LE : 20 juin 2022

Note: Si non, votre demande sera supprimé après cette date.

Pour quitter cette page, veuillez fermer la fenêtre de votre navigateur.

#### **RÉCAPITULATIF DU PAIEMENT**

RENONCIATION \*

| Frais de demande :   | États-Unis \$21.00 |
|----------------------|--------------------|
| Nombre de demandes : | x[1]               |
| TOTAL À PAYER :      | États-Unis \$21.00 |
|                      |                    |

Télécharger 🕹 Imprimer 🛱

0

Je comprends qu'une pétition de remboursement des frais de la part du titulaire de la carte à la banque ou à PayPal entraînera automatiquement le refus de la demande.

PAYER MAINTENANT

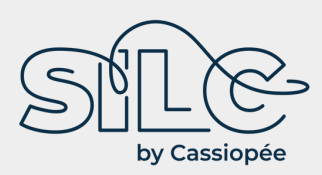

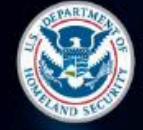

U.S. Customs and **Border Protection** 

#### < Annuler

Choisissez le mode de paiement, via Paypal ou carte bancaire

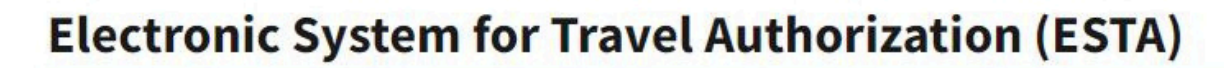

#### Informations de paiement

Montant du paiement \$21.00

#### Je veux payer avec mon

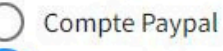

Carte de débit ou carte de crédit

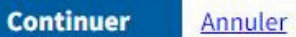

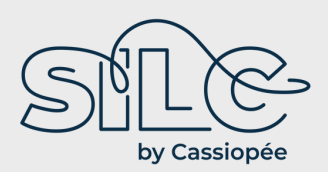

Renseignez les infos demandées puis validez pour confirmer le paiement

| nuler                          |                                                                                                    |                                 |     |
|--------------------------------|----------------------------------------------------------------------------------------------------|---------------------------------|-----|
| Electronic Sy                  | stem for Travel                                                                                                    | Authorization                   | E   |
| Veuillez fournir les informat  | tions de paiement ci-dessous. Le                                                                                                    | s champs obligatoires sont mare | ués |
| Nº de suivi administratif      |                                                                                                    |                                 |     |
| 368059413                      |                                                                                                    |                                 |     |
| Montant du paiement<br>\$21.00 |                                                                                                    |                                 |     |
| 022100                         |                                                                                                    |                                 |     |
| * Nom du titulaire             |                                                                                                    |                                 |     |
|                                |                                                                                                    |                                 |     |
| * Adresse de facturation du    | titulaire de la carte                                                                                                    |                                 |     |
|                                |                                                                                                    |                                 |     |
|                                |                                                                                                    |                                 |     |
| Adresse de facturation 2       |                                                                                                    |                                 |     |
| <u>D</u>                       |                                                                                                    |                                 |     |
| Ville                          |                                                                                                    |                                 |     |
|                                |                                                                                                    |                                 |     |
|                                |                                                                                                    |                                 |     |
| * Pays                         |                                                                                                    |                                 |     |
| Sélectionnez le pays           |                                                                                                    | ۰                               |     |
| État/Province                  |                                                                                                    |                                 |     |
|                                |                                                                                                    |                                 |     |
|                                |                                                                                                    |                                 |     |
| ZIP/Code postal                |                                                                                                    |                                 |     |
|                                |                                                                                                    |                                 |     |
| * Numéro de carte              |                                                                                                    |                                 |     |
| Humero de carte                |                                                                                                    |                                 |     |
|                                | <b></b>                                                                                                    |                                 |     |
|                                |                                                                                                    |                                 |     |
| * Date d'expiration            | Marcal Contract of Contract of |                                 |     |
| Sélectionnez                   | <ul> <li>Sélectionnez</li> </ul>                                                                                                    | ٠                               |     |
| * Codo do sócuritó             |                                                                                                    |                                 |     |
| code de securite               |                                                                                                    |                                 |     |
|                                |                                                                                                    |                                 |     |

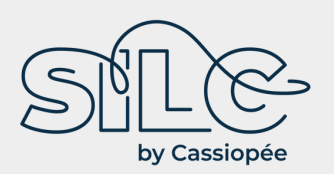

Vous recevrez ensuite par email un « application number » qui vous permettra de suivre l'avancement de votre demande sur le site <a href="https://esta.cbp.dhs.gov/">https://esta.cbp.dhs.gov/</a>

Dès réception, pensez à adresser une

copie de votre autorisation ESTA à votre conseillère SILC, par email ou courrier

En cas de souci, contactez-nous au 05.45.97.41.60 !